# HOW TO

Install SAP GUI v7.40

MINISTRY OF FINANCE AND TREASURY It@finance.gov.mv Follow the below steps to install sap gui v7.40. Install sap using full administrative privilege administrator account / Local Administrator Account.

| 💿   🛃 🔜 =                                                                               | Application Tools DVD RW Drive (D:) My Fil                                                                                    | es                 |                     | - 🗆 ×                                         |
|-----------------------------------------------------------------------------------------|----------------------------------------------------------------------------------------------------|--------------------|---------------------|-----------------------------------------------|
| File Home Share Vie                                                                     | w Manage                                                                                                    |                    |                     | ~ 🧃                                           |
| Pin to Quick access Copy Paste Paste                                                    | rpath<br>e shortcut Vo * Copy<br>to * to * Copy<br>to * Copy<br>to * Copy<br>to * Copy<br>to * Copy<br>to * Copy<br>to * Copy | ew der Properties  | Edit                | Select all<br>Select none<br>Invert selection |
|                                                                                         |                                                                                                    | 1400               |                     | Select                                        |
| $\leftarrow \rightarrow \checkmark \uparrow \bigcirc \Rightarrow$ This PC $\Rightarrow$ | DVD RW Drive (D:) My Files                                                                                                    | ~ (                | Search DVD R        | (W Drive (D:) My 🔎                            |
| 📌 Quick access                                                                          | Name                                                                                                    | Date modified      | Туре                | Size                                          |
| a OneDrive                                                                              | V Files Currently on the Disc (30)                                                                                            |                    |                     |                                               |
|                                                                                         | AXL                                                                                                    | 5/25/2015 12:56 PM | File folder         |                                               |
| This PC                                                                                 | BI                                                                                                    | 5/25/2015 12:56 PM | File folder         |                                               |
| E Desktop                                                                               | BPC                                                                                                    | 8/29/2017 2:11 PM  | File folder         |                                               |
| Documents                                                                               | BW                                                                                                    | 5/25/2015 12:56 PM | File folder         |                                               |
| 🖊 Downloads                                                                             | DotNet Framework                                                                                                    | 3/29/2017 8:33 AM  | File folder         |                                               |
| h Music                                                                                 | iwb                                                                                                    | 5/25/2015 12:56 PM | File folder         |                                               |
| Pictures                                                                                | Jaws                                                                                                    | 5/25/2015 12:56 PM | File folder         |                                               |
| Videos                                                                                  | NWBC                                                                                                    | 5/25/2015 12:56 PM | File folder         |                                               |
| I laced Disk (C)                                                                        | pdbs                                                                                                    | 5/25/2015 12:56 PM | File folder         |                                               |
| Local Disk (C:)                                                                         | ReadMe                                                                                                    | 7/14/2015 12:31 AM | File folder         |                                               |
| DVD RW Drive (D:) My Files                                                              | SapGui                                                                                                    | 5/25/2015 1:00 PM  | File folder         |                                               |
| 💣 Network                                                                               | SEM                                                                                                    | 5/25/2015 1:00 PM  | File folder         |                                               |
|                                                                                         | Setup                                                                                                    | 5/25/2015 1:01 PM  | File folder         |                                               |
|                                                                                         | System                                                                                                    | 5/25/2015 1:01 PM  | File folder         |                                               |
|                                                                                         | Updates                                                                                                    | 7/7/2015 12:19 PM  | File folder         |                                               |
|                                                                                         | AssignFarumaAsDefault.vbs                                                                                                    | 9/30/2008 1:17 PM  | VBScript Script Fil | le 1 KB                                       |
|                                                                                         | US Microsoft Windows 7, 8 or 10 Require                                                                                       | 3/29/2017 10:52 AM | Text Document       | 1 KB                                          |
|                                                                                         | Readme.txt                                                                                                    | 3/29/2017 10:58 AM | Text Document       | 1 KB                                          |
|                                                                                         | Run-Services.vbs                                                                                                    | 3/9/2017 1:55 PM   | VBScript Script Fil | le 1 KB                                       |
|                                                                                         | SAP Setup Guide.pdf                                                                                                    | 9/16/2014 3:24 PM  | Adobe Acrobat D     | 1,319 KB                                      |
| 30 items   1 item selected 198 KB                                                       |                                                                                                    |                    |                     |                                               |

1. Open "SAP GUI for Windows 740" cd given by ministry of finance and treasury

# 2. Choose SetupAll.exe

| ◎   🛃 🔜 🖛                                                               | Application Tools DVD RW Drive (D:) My F                | ïles                                |                                                                 | - 🗆 X                             |
|-------------------------------------------------------------------------|---------------------------------------------------------|-------------------------------------|-----------------------------------------------------------------|-----------------------------------|
| File Home Share View                                                    | Manage                                                  |                                     |                                                                 | ~ (                               |
| Pin to Quick Copy Paste access                                          | hoth<br>shortcut to to to to to to to to to to to to to | New older Properties                | Open •     Sele       Edit     Sele       History     Investore | ct all<br>ct none<br>rt selection |
| Clipboard                                                               | Organise                                                | New O                               | pen S                                                           | elect                             |
| $\leftarrow \rightarrow \checkmark \uparrow $ (in this PC $\rightarrow$ | DVD RW Drive (D:) My Files                              | ~ (                                 | Search DVD RW I                                                 | Drive (D:) My 🔎                   |
| 🖈 Quick access                                                          | Name ^                                                  | Date modified<br>5/25/2015 12:56 PM | Type<br>File folder                                             | Size                              |
| CneDrive                                                                | ReadMe                                                  | 7/14/2015 12:31 AM                  | File folder                                                     |                                   |
| This DC                                                                 | SapGui                                                  | 5/25/2015 1:00 PM                   | File folder                                                     |                                   |
| This PC                                                                 | SEM                                                     | 5/25/2015 1:00 PM                   | File folder                                                     |                                   |
| Desktop                                                                 | Setup                                                   | 5/25/2015 1:01 PM                   | File folder                                                     |                                   |
| Documents                                                               | System                                                  | 5/25/2015 1:01 PM                   | File folder                                                     |                                   |
| 🖊 Downloads                                                             | Updates                                                 | 7/7/2015 12:19 PM                   | File folder                                                     |                                   |
| 👌 Music                                                                 | AssignFarumaAsDefault.vbs                               | 9/30/2008 1:17 PM                   | VBScript Script File                                            | 1 KB                              |
| Pictures                                                                | OS Microsoft Windows 7, 8 or 10 Require.                | . 3/29/2017 10:52 AM                | Text Document                                                   | 1 KB                              |
| 📕 Videos                                                                | Readme.txt                                              | 3/29/2017 10:58 AM                  | Text Document                                                   | 1 KB                              |
| Local Disk (C:)                                                         | Run-Services.vbs                                        | 3/9/2017 1:55 PM                    | VBScript Script File                                            | 1 KB                              |
| DVD RW Drive (Dr) My Eiler                                              | SAP Setup Guide.pdf                                     | 9/16/2014 3:24 PM                   | Adobe Acrobat D                                                 | 1,319 KB                          |
| DVD KW Drive (D:) My Files                                              | SapAXLSetup.exe                                         | 9/21/2014 8:33 PM                   | Application                                                     | 199 KB                            |
| 💣 Network                                                               | SapBiSetup.exe                                          | 9/21/2014 8:33 PM                   | Application                                                     | 199 KB                            |
|                                                                         | SapEngineeringClientViewer7.0Setup.exe                  | 9/21/2014 8:33 PM                   | Application                                                     | 199 KB                            |
|                                                                         | SAPExcel Setup Guide.pdf                                | 8/12/2014 10:02 PM                  | Adobe Acrobat D                                                 | 999 KB                            |
|                                                                         | SapGuiSetup.exe                                         | 9/21/2014 8:33 PM                   | Application                                                     | 199 KB                            |
|                                                                         | sapiogon.ini                                            | 8/0/2015 9:35 AM                    | Configuration sett                                              | 2 KB                              |
|                                                                         | Sapiwecsetup.exe                                        | 9/20/2014 8:33 PM                   | Application                                                     | 199 KB                            |
|                                                                         | SaparxSetup.exe                                         | 9/21/2014 8:33 PM                   | Application                                                     | 100 KB                            |
|                                                                         | IndateServices who                                      | 9/21/2014 8:35 PM                   | Application                                                     | 1 VP                              |
|                                                                         | w opuateservices.vbs                                    | 11/1/2006 0:29 PIVI                 | vb3cript 3cript File                                            |                                   |
| 30 items 1 item selected 198 KB                                         |                                                         |                                     |                                                                 |                                   |

#### 3. Click on Next

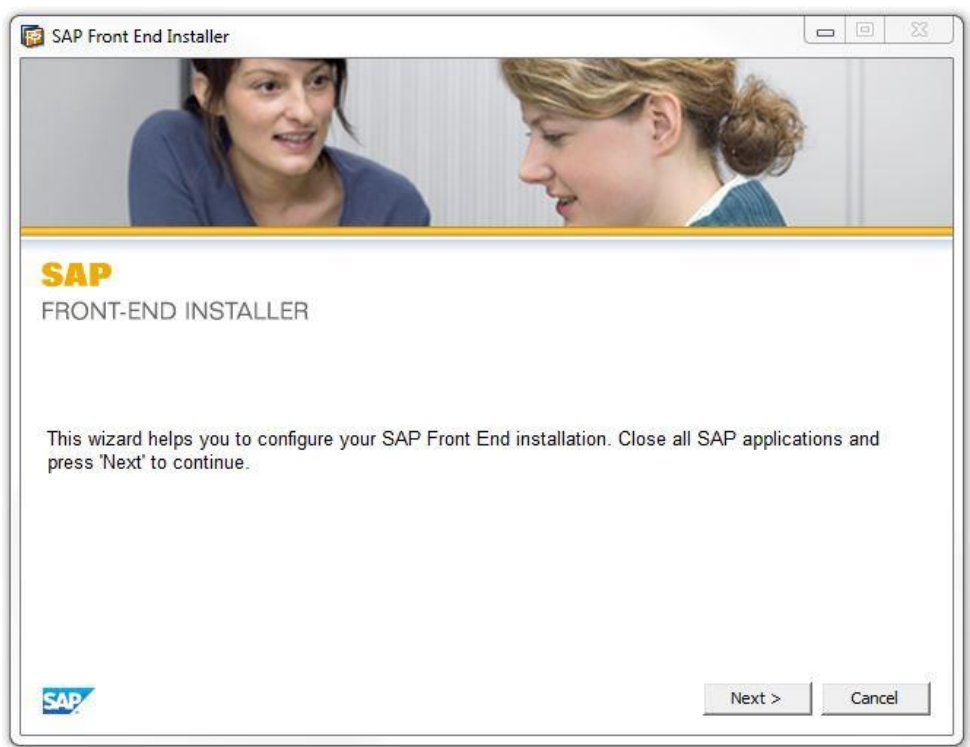

4. Select options "SAP GUI for Windows 7.40 (Compilation 1)" and "Business Explorer". Click Next.

| SAP<br>FRONT-END INSTALLER                                                                                                    | SAP NetWeaver Business Client 5.0                                                                                                    |
|----------------------------------------------------------------------------------------------------|----------------------------------------------------------------------------------------------------|
| Install SAP GUI Desktop Icon / Shortcuts even the Engineering Client Viewer 7.0     KW Add-On for SAP GUI 7.40     SAP Automatic Workstation Update     SAP Automatic Workstation Update     SAP Interactive Excel 3.0.3 | The SAP NetWeaver Business Client 5.0 is a high<br>idelity desktop client that allows the user to display<br>his assigned roles, and to launch applications. |
| I.s.h.med Planning Grid     SAP JNet/JGantt     SAD CLU Screen Deader Extension for 14WS     III                                                                                                    | D <b>isk space usage</b><br>Total: 549 MB<br>On system drive: 121 MB                                                                                         |

#### 5. Click Next.

| SAP Front End Installer                                   |        |
|-----------------------------------------------------------|--------|
|                                                           |        |
| SAP<br>FRONT-END INSTALLER                                |        |
| SAP GUI for Windows 7.40 (Compilation 1)                  |        |
| Select the target directory for SAP GUI for Windows 7.40. |        |
| C:\Program Files (x86)\SAP\FrontEnd                       | Browse |
|                                                           |        |

#### 6. Click **Next**.

| 🔯 SAP Front End Installer                                                                                      |               |        |
|----------------------------------------------------------------------------------------------------|---------------|--------|
|                                                                                                    |               |        |
| SAP                                                                                                    |               |        |
| FRONT-END INSTALLER                                                                                            |               |        |
| Business Explorer                                                                                              |               |        |
| Select the target directory for the Business Explorer                                                          |               |        |
| an serie considerantes don no 🥌 e construction de la construction de la construction de la serie de la constru |               |        |
| C:\Program Files (x86)\SAP\Business Explorer                                                                   |               | Browse |
| - 27                                                                                                    |               |        |
|                                                                                                    |               |        |
|                                                                                                    |               |        |
|                                                                                                    |               |        |
| SAP                                                                                                    | < Back Next > | Cancel |
| ALCONCE STREET                                                                                                 |               |        |

#### 7. Click Close.

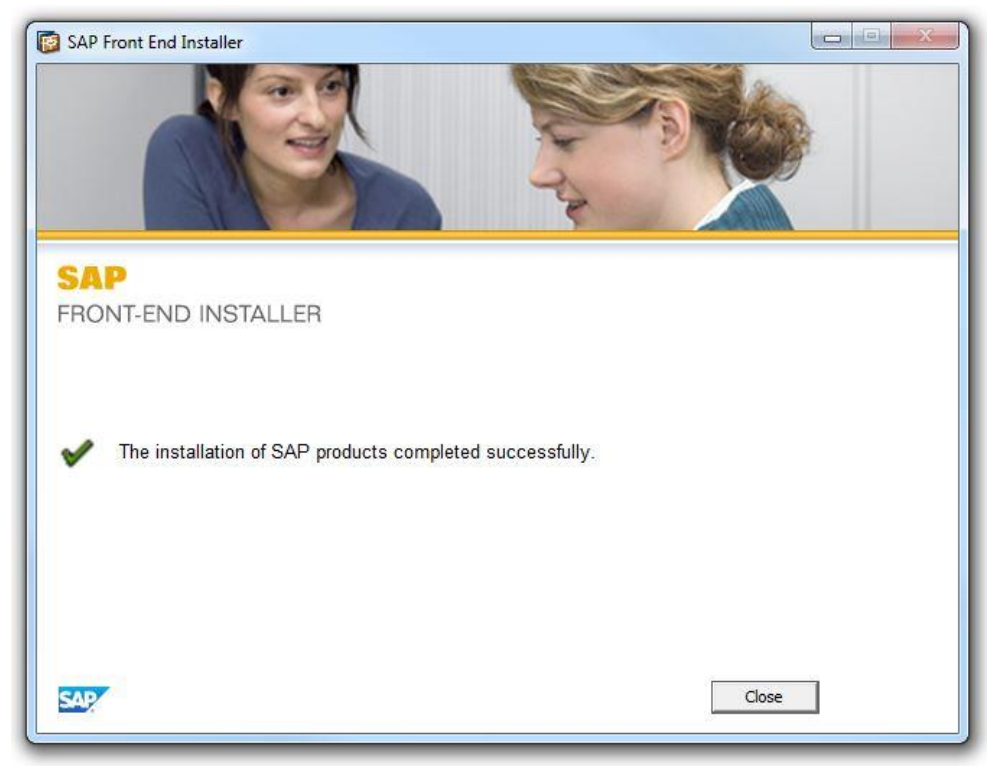

8. Open "Updates" folder and Click "SAP GUI 7.4 Patches" folder.

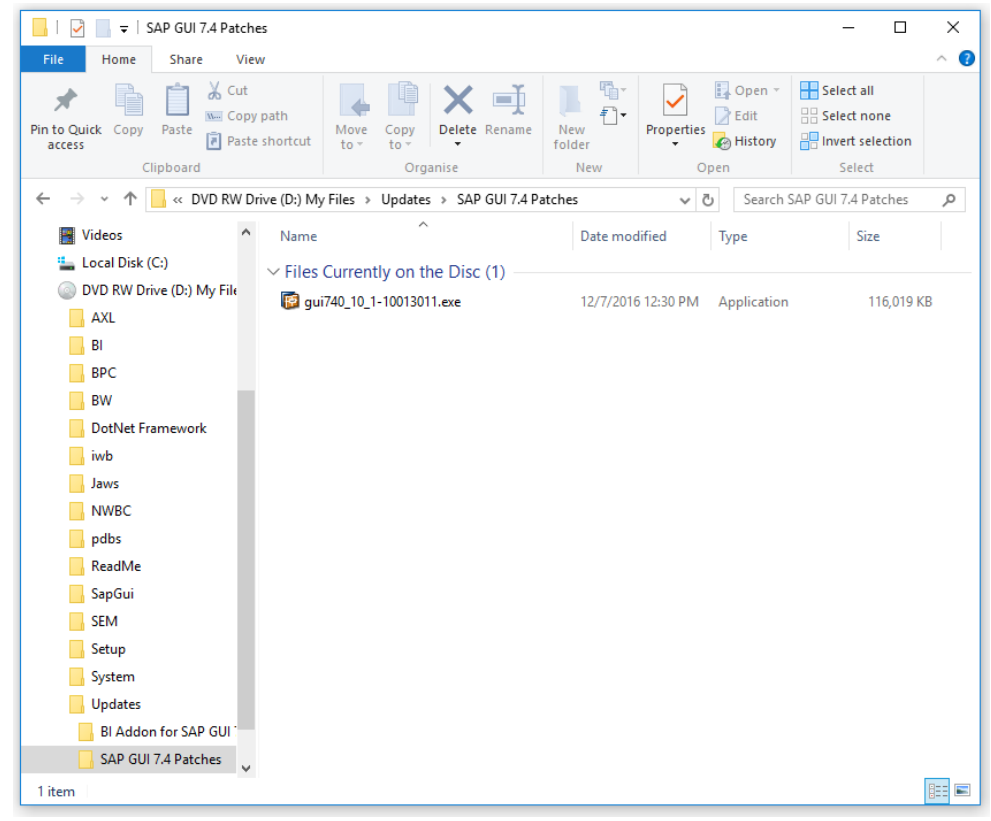

#### 9. Double-click on file "gui740\_10\_1-10013011.exe". Click Next

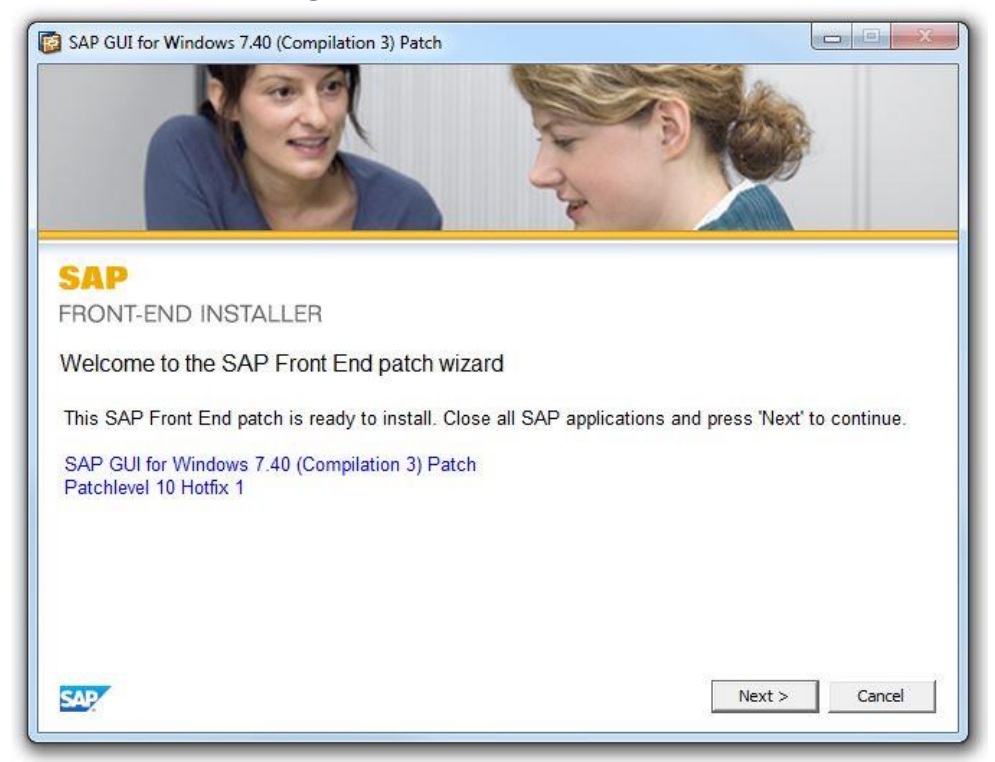

## 10. Once installation is successful. Click **Close**

| SAP GUI for Windows 7.40 (Compilation 3) Patch                     |
|--------------------------------------------------------------------|
|                                                                    |
| SAP                                                                |
| FRONT-END INSTALLER                                                |
| The deployment and reconfiguration of SAP products was successful. |
| Close                                                              |

### 11. Open "Updates" folder and Click "BI Addon for SAP GUI 7.40" folder.

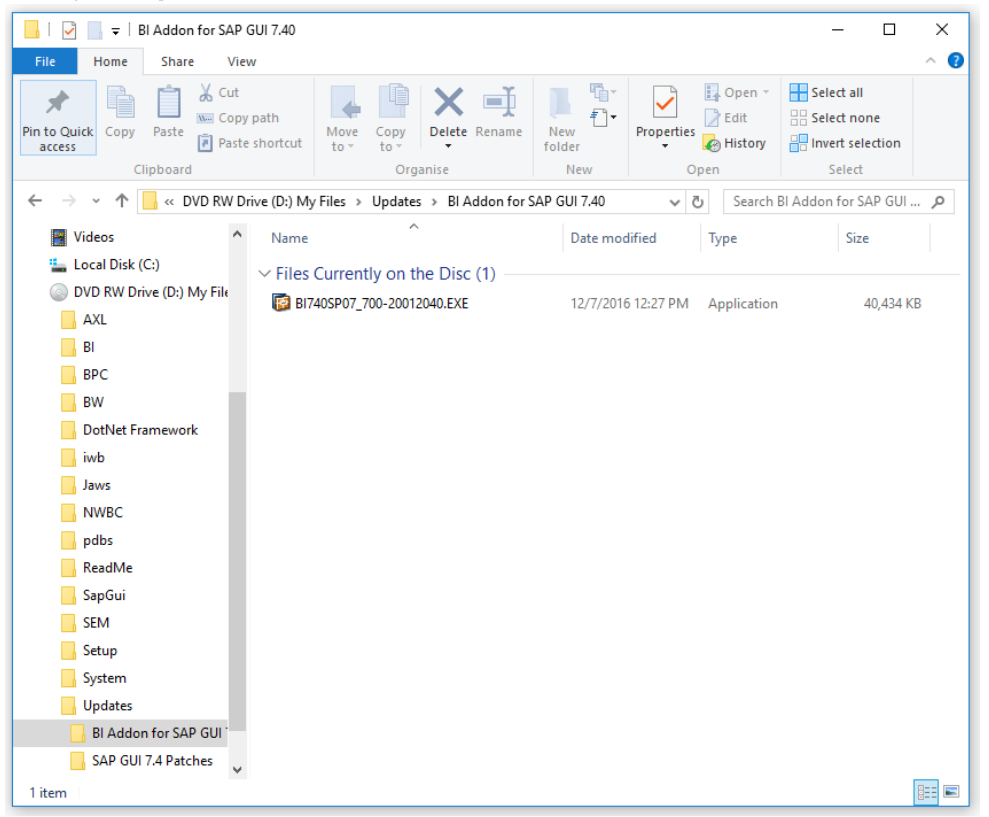

12. Double-click on file "BI740SP07\_700-20012040.exe". Click Next

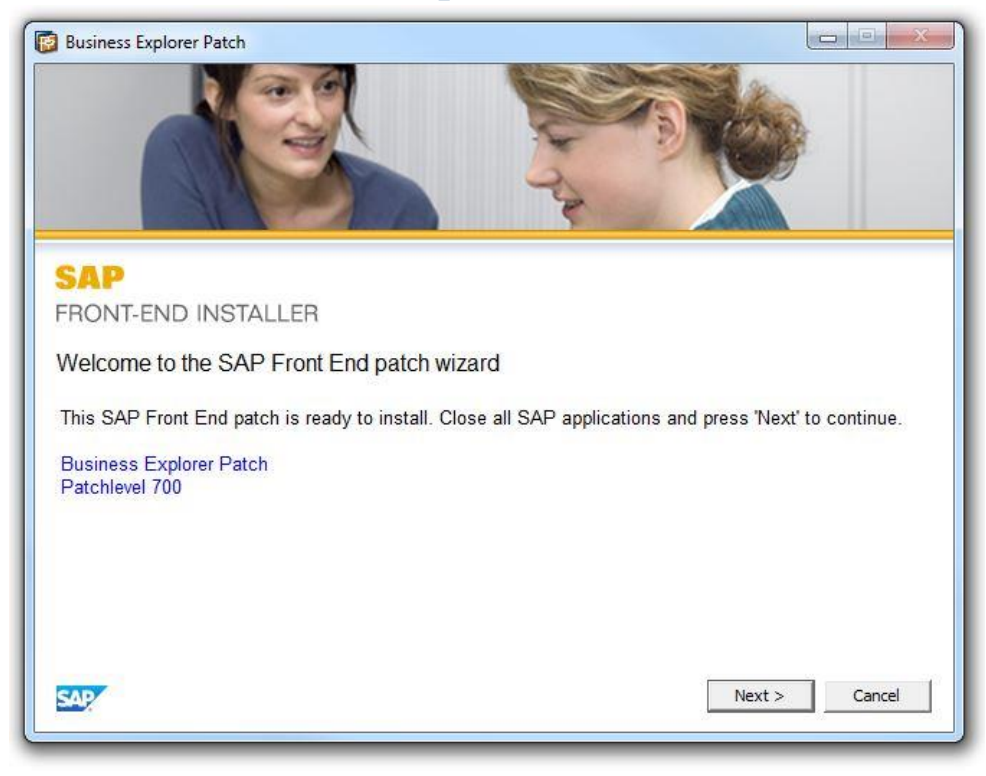

#### 13. Once installation is successful. Click Close

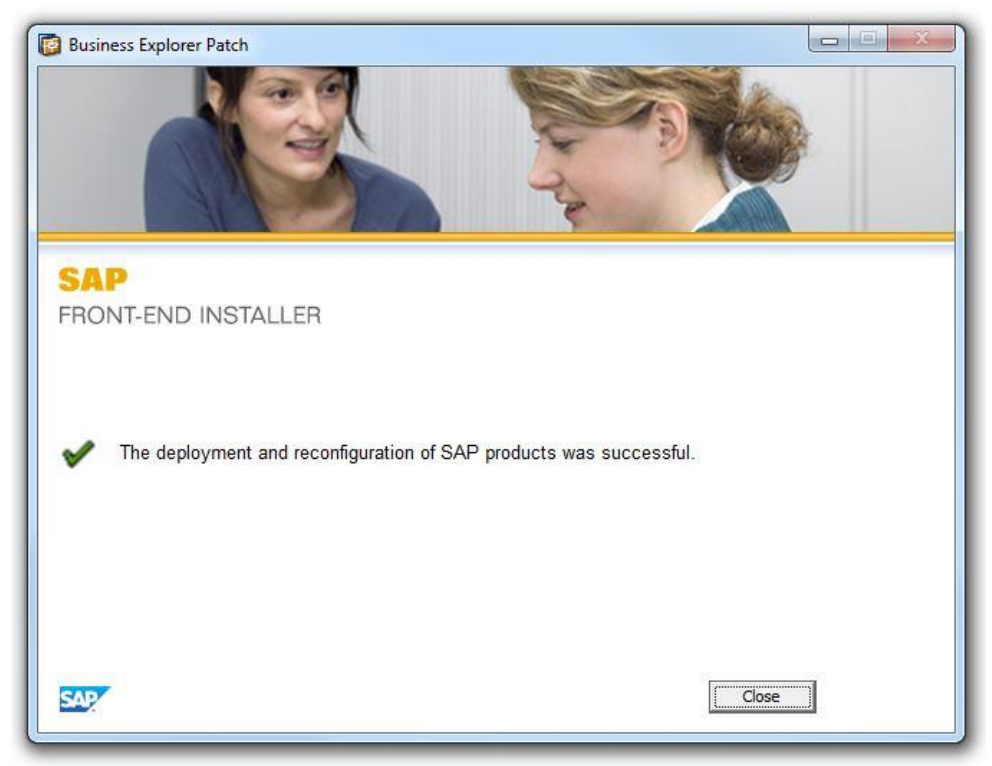

14. Now run the script files (**"AssignFarumaAsDefault.vbs"** and **"UpdateServices.vbs"**) using command prompt or double-click to each file.

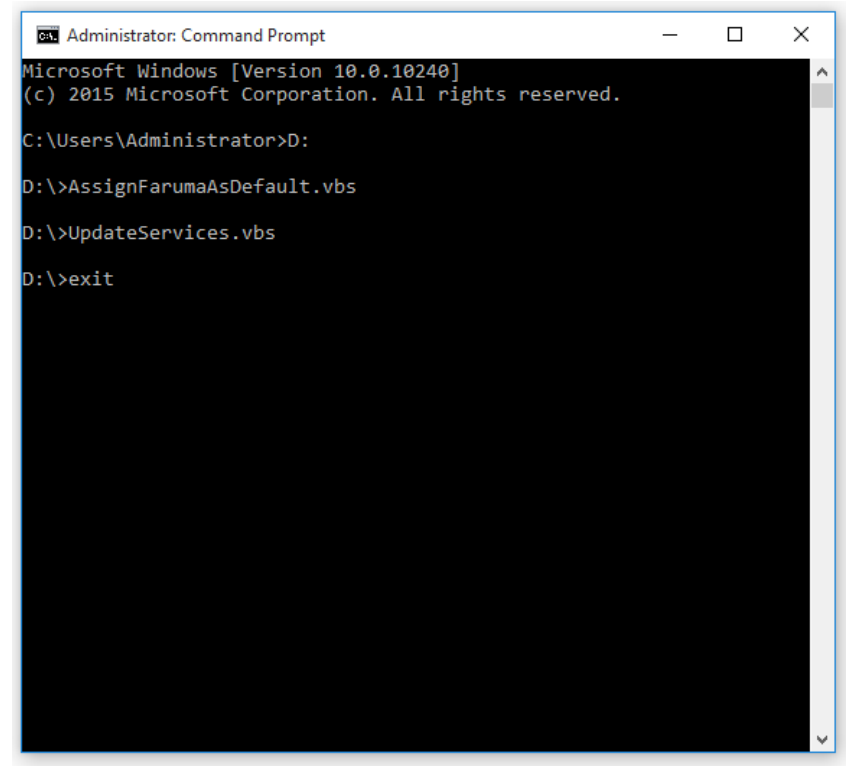

Note: Please make sure you disable your computer anti-virus software before running the script files.

# 15. Open CD and copy **"saplogon.ini**" file to **"c:\windows"**

| 💿   🛃 🚽   DVD RW Drive (D:)                                                         | My Files                                                                                                    |                                                                                                    |                                                                                                    | – 🗆 X                                     |
|-------------------------------------------------------------------------------------|----------------------------------------------------------------------------------------------------|----------------------------------------------------------------------------------------------------|----------------------------------------------------------------------------------------------------|-------------------------------------------|
| File Home Share View                                                                | 1                                                                                                    |                                                                                                    |                                                                                                    | ^ <b>(</b> ?                              |
| Pin to Quick Copy Paste<br>Clipboard                                                | path<br>shortcut Nove Copy<br>to - to - Organise                                                                               | ew der Vew O                                                                                                    | Open ▼     Image: S       Image: Belling to the second second sec | elect all<br>elect none<br>wert selection |
| ← → · ↑ (ⓐ > This PC > DVD RW Drive (D:) My Files · ♡ Search DVD RW Drive (D:) My ♪ |                                                                                                    |                                                                                                    |                                                                                                    |                                           |
| Pictures Videos Local Disk (C:) DVD RW Drive (D:) My File AXL PI                    | Name<br>pdbs<br>ReadMe<br>SapGui<br>SEM<br>Setup                                                                               | Date modified<br>5/25/2015 12:56 PM<br>7/14/2015 12:31 AM<br>5/25/2015 1:00 PM<br>5/25/2015 1:00 PM<br>5/25/2015 1:01 PM | Type<br>File tolder<br>File folder<br>File folder<br>File folder<br>File folder                                                                                                    | Size                                      |
| BPC<br>BW                                                                           | <ul> <li>System</li> <li>Updates</li> <li>AssignFarumaAsDefault.vbs</li> <li>OS Microsoft Windows 7.8 or 10 Require</li> </ul> | 5/25/2015 1:01 PM<br>7/7/2015 12:19 PM<br>9/30/2008 1:17 PM<br>3/29/2017 10:52 AM                                        | File folder<br>File folder<br>VBScript Script File<br>Text Document                                                                                                    | 1 KB                                      |
| DotNet Framework<br>iwb<br>Jaws                                                     | Contractory and the set of the sequences     Readmet.txt     Services.vbs     To SAP Setup Guide.ndf                           | 3/29/2017 10:58 AM<br>3/9/2017 1:55 PM<br>9/16/2014 3:24 PM                                                              | Text Document<br>VBScript Script File<br>Adobe Acrobat D.                                                                                                    | 1 KB<br>1 KB<br>1 319 KB                  |
| NWBC                                                                                | SapAXLSetup.exe     SapBiSetup.exe     SapBiSetup.exe     SapBiSetup.exe                                                       | 9/21/2014 8:33 PM<br>9/21/2014 8:33 PM                                                                                   | Application<br>Application                                                                                                    | 199 KB<br>199 KB                          |
| SapGui                                                                              | SapergineeringCnehtVlewer7.0setup.exe     SapergineeringCnehtVlewer7.0setup.exe     SapGuiSetup.exe                            | 9/21/2014 8:33 PM<br>8/12/2014 10:02 PM<br>9/21/2014 8:33 PM                                                             | Adobe Acrobat D<br>Application                                                                                                    | . 999 KB<br>199 KB                        |
| System                                                                              | <ul> <li>saplogon.ini</li> <li>SapNwBcSetup.exe</li> <li>SapSrxSetup.exe</li> </ul>                                            | 8/6/2015 9:35 AM<br>9/20/2014 8:33 PM<br>9/21/2014 8:33 PM                                                               | Configuration sett<br>Application<br>Application                                                                                                    | 2 KB<br>199 KB<br>199 KB                  |
| Vetwork V 30 items 1 item selected 1.70 KB                                          | ⊌ SetupAll.exe<br>② UpdateServices.vbs                                                                                         | 9/21/2014 8:33 PM<br>11/1/2008 6:29 PM                                                                                   | Application<br>VBScript Script File                                                                                                    | 199 KB<br>1 KB                            |

16. When finish, click on **"SAP Logon"** icon on your desktop and login to check connection.